## DIALNET

Para el vaciado de las revistas en Dialnet es necesario:

- Instalar la aplicación Urraca de acceso a escritorio remoto (tetrix2.unirioja.es)
- Tener contraseñas autorizadas desde la Gestión de Dialnet para realizar el trabajo.

La ayuda para vaciadores se puede consultar en la web

http://dialnet.unirioja.es/info/urraca/indice

| 58 Universidad de La Rioja<br>URRACA | <b>.</b> 8 X |
|--------------------------------------|--------------|
| URRACA                               |              |
| Benjstr: 1/1 KOSCS KOBGS             |              |

Al iniciar la sesión tras las contraseñas y estar "conectado" las tareas a realizar son las que indica el listado de la derecha.

- Mantenimiento de tablas
- Revistas
- Ejemplares de revistas
- Libros
- Tesis doctorales

Las dos primeras tareas: Mantenimiento de tablas y Revistas solo podrán realizarse con las contraseñas del Administrador. Los vaciadores de la UZ entrarán a *Ejemplares de revistas*.

| Universidad de La Rioja - [URRACA: Ejemplares]                                                                                                    |
|----------------------------------------------------------------------------------------------------|
| andrivo Edicini Herramientas Listados6/⊠                                                                                                    |
| EJEMPLARES ACTUALES                                                                                                    |
| EXEMPLARES  Código Anualidad  Code a:  Nonográfico dedicado a:  Nº Extraordinario 17 Contiene las secciones por defecto 17 Artículos paginados 17                                                                                                    |
| OTROS DATOS DE EJEMPLARES     URL     AUTORES     CONGRESOS     FECHAS       Enisión     ¿Breparado?     IF     Fecha:     ISBN     ISBN       Sistema de publicación     I     ISBN     ISBN     ISBN       Biblioteca ejemplares actuales     ISBN     VER SECCIONES |
| ERABAR ARTICULD                                                                                                    |
|                                                                                                    |
| egistro: 1/1 (/05D) /0865                                                                                                    |

Para poder iniciar el vaciado antes tiene que estar creada la revista con sus datos de título, ISSN, editor..., tarea que realizará el Administrador.

Una vez creada la revista se hará el vaciado buscando por título, ISSN o código asignado por el sistema a la revista.

En la lupa de las herramientas de la parte superior se pincha **Buscar**, se introduce el dato de búsqueda y se pincha otra vez para obtener el resultado en la lupa con el tic o bien F8

| i Universidad de La Rioja - [URRACA: Ejemplares]                                                                                          |
|----------------------------------------------------------------------------------------------------|
| a Artino Edición Herramientas Estados Elefis                                                                                              |
| A A A A A A A A A A A A A A A A A A A                                                                                                    |
| EJEMPLARES ACTUALES                                                                                                    |
| REVISIA<br>Cádigo Título completo ISSN                                                                                                    |
| 2015 Anales de medicina interna 0212-7199                                                                                                 |
| Tiene secciones por defecto                                                                                                    |
| EJEMPLARES Código Anualidad Vol. Nº. Explicación Nº Tiene Fasciculo Fasciculo Idioma 204341 2008 25 7 8 8 8 8 8 8 8 8 8 8 8 8 8 8 8 8 8 8 |
| Monográfico dedicado a:                                                                                                    |
| Nº Extraordinario 🔽 Contiene las secciones por defecto 🔽 Artículos paginados 🗟                                                            |
| OTROS DATOS DE EJEMPLARES URL AUTORES CONGRESOS FECHAS Acceso Dialnet                                                                     |
| Emisión ¿Preparado? F Fecha: 17/12/2008 ISBN X                                                                                            |
| Sistema de publicación 4031 • PAPEL                                                                                                    |
| Biblioteca ejemplares actuales 16 towersidad Zaranna VER SECTIONES                                                                        |
| Proveedor de registros                                                                                                    |
| GRABAR ARTICULOS                                                                                                    |
|                                                                                                    |
|                                                                                                    |
|                                                                                                    |
|                                                                                                    |
|                                                                                                    |
|                                                                                                    |
|                                                                                                    |
|                                                                                                    |
|                                                                                                    |
|                                                                                                    |
| egitivo 1/1 / / / / / / / / / / / / / / / / /                                                                                             |

Aparece la pantalla del título y se comienza a crear nuevos ejemplares pinchando en *Grabar artículos* 

| 🚮 Universidad de La           | Rioja - [URRACA: Ejemplares]                                                                                                    | _ Ø ×                                |
|-------------------------------|----------------------------------------------------------------------------------------------------|--------------------------------------|
| Archivo Edición H             | Herramientas Listados                                                                                                    | _ @ ×                                |
| Q & &   M <                   |                                                                                                    |                                      |
| <b>EJEN</b><br>REVISTA        | MPLARES ACTUALES                                                                                                    | CALAFELL<br>PRODUCCIÓN<br>03-06-2014 |
| Código                        | Título completo ISSN                                                                                                    |                                      |
| <u>2915</u>                   | Anales de medicina interna 0212-7199                                                                                                    | <b>9</b>                             |
| Tiene seccion                 | es por defecto                                                                                                    | Resumen en internet                  |
| EJEMPLARE<br>Código<br>204341 | S         Anualidad         Vol.         Nº.         Explicación Nº         Tiene Fasciculo         Fasciculo           2006         255         7                                                                                                    < | Idioma<br>ISPA I                     |
| Monográfico                   | o dedicado a:                                                                                                    |                                      |
| Nº Extraordi                  | nario 🗖 Contiene las secciones por defecto 🗖 🛛 Articulos paginados 🔽                                                                                                    |                                      |
|                               |                                                                                                    |                                      |
| OTROS DATOS                   | DE EJEMPLARES URL AUTORES CONGRESOS FECHAS                                                                                                    | Accore Distant                       |
| Emisión                       | ¿Preparado? 🕅 Fecha: 17/12/2008 ISBN                                                                                                    |                                      |
|                               |                                                                                                    | EMITIR EJEMPLAR                      |
| Biblioteca                    | ejemplares actuales                                                                                                    |                                      |
| Proveedor                     |                                                                                                    | VEN SECONES                          |
| riovecuu                      |                                                                                                    | GRABAR ARTICULOS                     |
|                               |                                                                                                    | Artículos                            |
|                               |                                                                                                    |                                      |
|                               |                                                                                                    |                                      |
|                               |                                                                                                    |                                      |
|                               |                                                                                                    |                                      |
|                               |                                                                                                    |                                      |
|                               |                                                                                                    |                                      |
|                               |                                                                                                    |                                      |
|                               |                                                                                                    |                                      |
|                               |                                                                                                    |                                      |
|                               |                                                                                                    |                                      |
| Registro: 1/1                 | KOSC> KOBG>                                                                                                    |                                      |

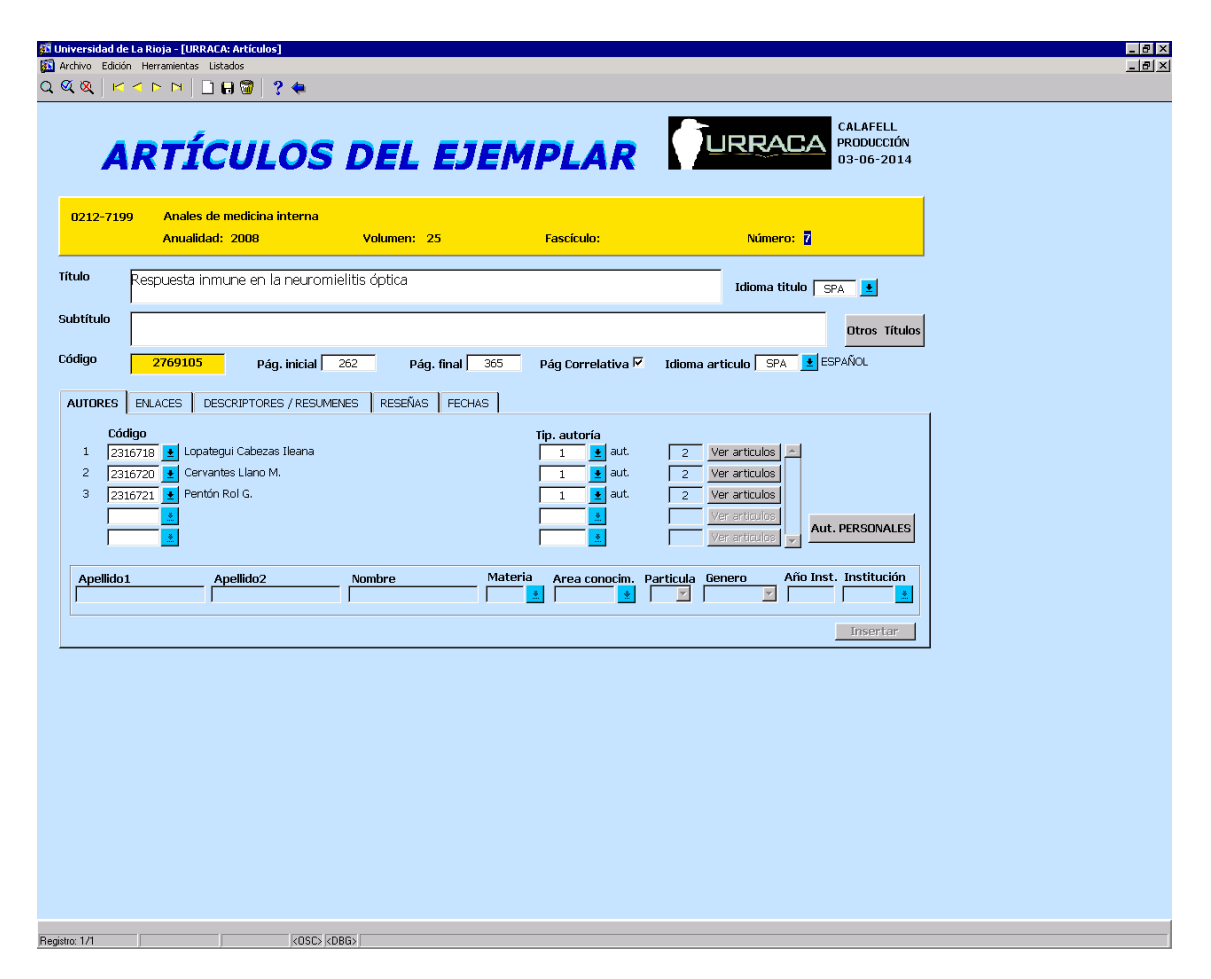

Los campos requeridos son: Título del artículo, páginas y autores. La búsqueda de autores se hace pinchando sobre la casilla de autor, aparece una pantalla para introducir el apellidos/s antes del signo %

Si el autor está ya creado lo capturamos y se colocará con su número en la casilla. Si no está lo podemos crear nuevo desde la opción de autores personales.

| 記 Universidad de<br>認 Archivo Edición<br>Q ダ &   M | : La Rioja - [Ul<br>n Herramienta<br><b>A IN IN</b> | RRAEA: Artículos]<br>s Listados<br>🗋 🔒 🐨 🛛 ? 🔙 |                                    | _                    |                  | _           |                                      | _        | _ 8 ×<br>_ 8 × |
|----------------------------------------------------|-----------------------------------------------------|------------------------------------------------|------------------------------------|----------------------|------------------|-------------|--------------------------------------|----------|----------------|
| A                                                  | RTI                                                 | (CULO                                          | S DEL I                            | JEMPI                |                  | URRAD       | CALAFELL<br>PRODUCCIÓN<br>03-06-2014 |          |                |
| 0212-719                                           | 9 Anale<br>Anual                                    | es de medicina interr<br>lidad: 2008           | ia<br>Volumen: 25                  | Fasc                 | ículo:           | Número:     | 7                                    |          |                |
| Título                                             | Respuesta                                           | inmune en la neu                               | romielitis óptica                  |                      |                  | Idioma titu | IO SPA 👱                             |          |                |
| Subtítulo                                          |                                                     |                                                |                                    |                      |                  |             | Otros Títulos                        |          |                |
| Código                                             | 27691                                               | Autores personales                             |                                    | Buscar 🦗             |                  | _           |                                      | ×        |                |
| AUTORES                                            | ENLACES                                             | Nombre completo y mate                         | ia Area                            | Matr                 | eria Aclaratoria | Institución | Código Tip Pais                      |          |                |
| 2 231<br>3 231                                     | 16720 C                                             | Infroduzca un valor parc                       | ai para mintar la inta, 1º para ve | a touus ius valores. |                  |             |                                      |          |                |
|                                                    |                                                     |                                                |                                    |                      |                  |             |                                      |          |                |
|                                                    | L                                                   |                                                |                                    |                      |                  |             |                                      |          |                |
|                                                    |                                                     | Buscar                                         |                                    |                      | Aceptar          |             |                                      | Cancelar |                |
|                                                    | -                                                   |                                                |                                    |                      |                  |             |                                      |          |                |
|                                                    |                                                     |                                                |                                    |                      |                  |             |                                      |          |                |
|                                                    |                                                     |                                                |                                    |                      |                  |             |                                      |          |                |
|                                                    |                                                     |                                                |                                    |                      |                  |             |                                      |          |                |
|                                                    |                                                     |                                                |                                    |                      |                  |             |                                      |          |                |
|                                                    |                                                     |                                                |                                    |                      |                  |             |                                      |          |                |
| Opciones de la lista: l<br>Registro: 4/4           | 0                                                   | <0>                                            | C> <dbg></dbg>                     |                      |                  |             |                                      |          |                |

| 🕅 Universidad de La Rioja - [URRACA: Autores personales] |                                      |                                             | _ 8 ×       |
|----------------------------------------------------------|--------------------------------------|---------------------------------------------|-------------|
| Archivo Edición Herramientas                             |                                      |                                             | <u>_8</u> × |
| AUTORES PEI                                              | RSONALES                             | URRACA CALAFELL<br>PRODUCCIÓN<br>03-06-2014 |             |
| Código                                                   |                                      | VER ARTÍCULOS                               |             |
|                                                          |                                      | Particula 📃 💌                               |             |
| Apellido1                                                |                                      | Sexo                                        |             |
| Nombre                                                   |                                      | © Desconocido                               |             |
| Materia-1                                                | Area conocim1                        |                                             |             |
| Materia-2                                                |                                      |                                             |             |
| Aclaración de materia / profesión                        |                                      |                                             |             |
| Datos profesionales Url Datos biográficos                | Notas y fuentes Nombres alternativos | Fechas                                      |             |
| Instituciones                                            | Subordinada                          | Aut. ENTIDADES                              |             |
| Registro: 1/1 <a>COSC&gt; <dbg></dbg></a>                |                                      |                                             |             |

Una vez completado el vaciado es dar a **Emitir ejemplar** desde la pantalla inicial de la revista.

IMPORTANTE: Solo se emiten los ejemplares actuales vaciados, si son retrospectivos NO.